# トビタテ! 留学 JAPAN 日本代表プログラム 学内応募の手引き

- I. 主な応募資格:まずは、下記①~⑦を満たすかどうか確認しましょう。(詳細は募集要項を確認!!)
   ①日本国籍を有すること又は日本への永住が許可されていること
   ②本学において卒業又は学位取得を目的とした課程に所属していること
   ③留学終了後、学業を継続し学位を取得すること(転学は可能)
   ④平成 29 年 4 月 1 日時点での年齢が 30 歳以下であること
   ⑤留学に必要な査証(ビザ)を確実に取得すること
   ⑥機構の第二種奨学金に掲げる家計基準を満たすこと 家計基準を満たさない学生についても応募可能です。 :大学オーブンコースの募集要項を参照
   ⑦インターンシップ等の報酬や他団体等から留学のための奨学金を受ける場合は、その平均月額が トビタテ制度による支給月額を超えないこと
- ※⑥について、Ⅲ.提出書類に基づき国際交流課にて確認します。

⑦について、他団体等から奨学金を受給する際は、本制度との併給を認めない場合があるので、 事前に当該団体に確認を取ること。

- Ⅱ. コース選択:以下のコースより1つのみ選択してください。
  - ①理系、複合・融合系人材コース

②新興国コース

- ③世界トップレベル大学等コース
- ④多様性人材コース

※海外初チャレンジ応援枠について

「所属分野ではなく、留学目的に応じて選択したください。 それぞれのコースの趣旨をよく理解した上で選択しましょう。 \*理系に所属するからといって必ずしもコース①に沿う内容で ある必要はありません。

海外渡航経験が浅い方が選択できる項目です。選択は任意で、より人物面重視の選考となります。 この枠での支援者数は全支援者数の2割程度です。申請コースに関わらず選択できますが、よく 検討してから選択しましょう。

Ⅲ. 応募時の提出書類(~ はオンラインでの入力・添付となります。 については、国際交流課へ直接提出してください)
 ①留学計画書(様式1)

②自由記述申請書(A4 サイズ2 枚以内)\* 定められた4 つの項目について記述

③留学先機関の受入許可証等(任意ですが提出の場合は書面審査で加点対象になります。)

④所得を示す書類(学部生の場合、源泉徴収票等(必要書類は手引き最後部にある別紙1を参照))

※③について、正式なものが無い場合は、直接やりとりしたことが分かるメール等でも構いません

ので、事前に相談してください。

④について、平成28年度の日本学生支援機構奨学金や授業料免除に申請した場合は提出不要 になりますので、事前に申し出てください。

以下に、応募方法について記載します。

### V. 応募方法·手順

応募は、オンラインシステム上で行います。トビタテ!留学 JAPAN 公式 HP よりオンラインシステムへ アクセスしてください。(トビタテ!公式 HP http://www.tobitate.mext.go.jp/)

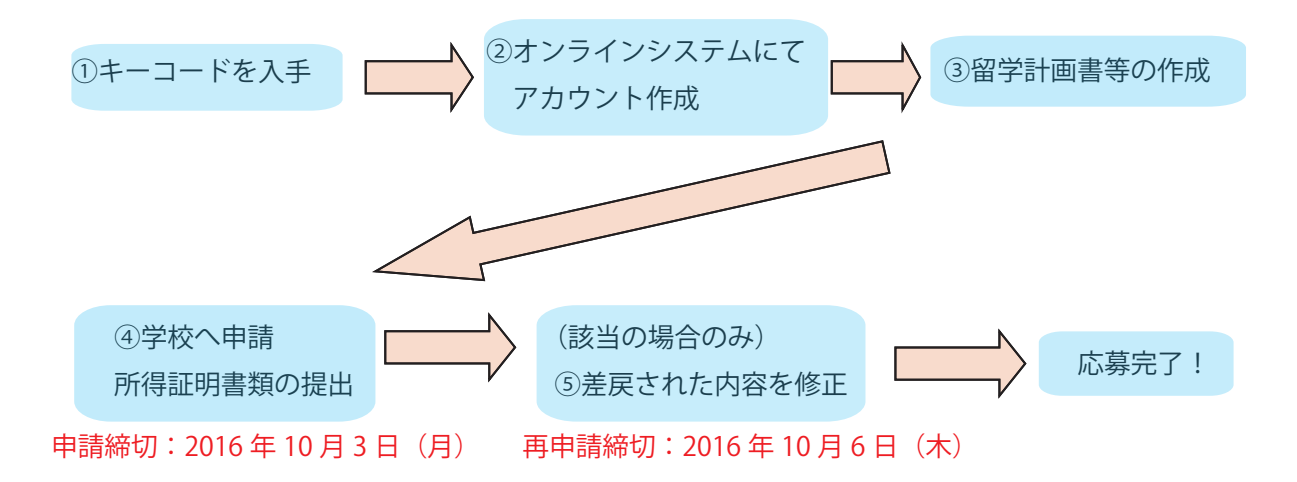

①応募には「キーコード」が必要です。応募を希望する場合は、必ず国際交流課まで応募希望の旨を連絡 してください。

②トビタテ公式 HP からオンラインシステムへアクセスし、アカウントを登録します。 キーコードがなければ登録
 できません。メールアドレスはPCで使用するアドレスであり、 普段よく利用するものを設定してください。
 ③記入例をよく読み、 作成してください。

④内容を最終チェックし、「学校へ申請」をクリック。一度申請すると、差戻しの場合以外は修正できません。 上記Ⅲ.④の所得の証明書類についても提出してください(10月3日締切)。

⑤申請後、入力に不備があれば差戻しのメールが届きます。不備を修正し、必ず10月6日までに再申請し てください。申請後、1~2日のうちは差戻しメールが来ないかよく確認しておいてください。特に、締切直 前に提出した場合は、再申請締切までの期間が短いため、見落としがないよう注意してください。

### 学内申請締切日:2016年10月3日(月)

再申請締切日 2016 年 10 月 6 日 (水) \* ただし差戻しがある場合のみ

お問い合わせ先:国際交流課 メール intl-exchange@office.kobe-u.ac.jp 電話 078-803-5262

VI. 留学計画書の作成要領

留学計画書の作成にあたっては、まず事前に募集要項を熟読し、制度の趣旨等をよく理解して から作成しましょう。

入力に際しては、以下の記入例をよく読んで行ってください。(記入例はオンラインシステム上か らもダウンロードできます。)

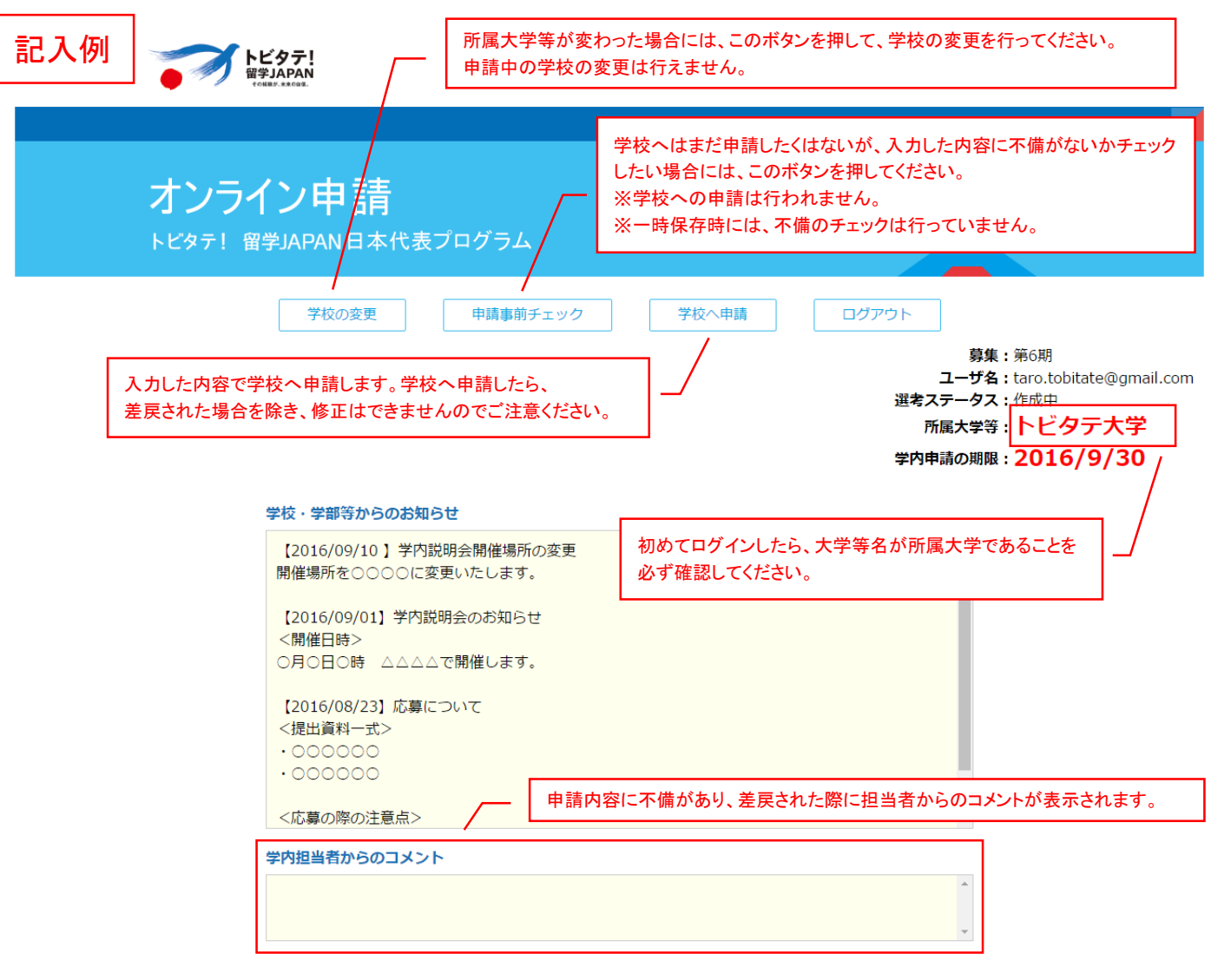

#### 日本語で入力してください。

氏名にハングル文字等は使用せず、漢字、ひらがな又はカタカナで入力してください。 旧字体の漢字の場合は、恐れ入りますが常用漢字で入力をお願いいたします。 全ての項目を入力したうえて申請してください。 ただし、注意書き等で任意と記載されている項目に関しては、未入力でも申請できます。

| この枠で応募を希望する場合はチェックしてください。<br>28日以上であれば、短い期間の留学も歓迎。海外経験の少なさを考慮して、応援枠にチェック頂いた方の選考は、より人物面を重 | 申請コース       | 世界トップレベル大学等コース ▼                                                                                                    |
|------------------------------------------------------------------------------------------|-------------|----------------------------------------------------------------------------------------------------|
| 海外初チャレンジ応援枠<br>違し枠内のみで選考を行います。<br>海外経験は少ないが、通常の枠(残り8割)で審査を希望する方は、チェックをつける必要はありません。<br>☑  | 海外初チャレンジ応援枠 | この枠で応募を希望する場合はチェックしてください。<br>28日以上であれば、短い期間の留学も歓迎。海外経験の少なさを考慮して、応援枠にチェック頂いた方の選考は、より人物面を重<br>視し枠内のみで選考を行います。<br>海外経験は少ないが、通常の枠(残り8割)で審査を希望する方は、チェックをつける必要はありません。<br>☞ |

※1時間に1回は、必ず一時保存するようにしてください。

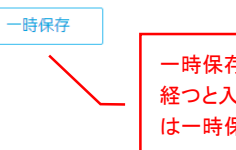

ー時保存(又は学校への申請)を行わないまま、長時間 経つと入力内容が消えてしまいますので、1時間に1回 は一時保存するようにしてください。

| 1. 応募者基本情報                  | ※こちらに記入例カ              | 「ありますので、参考にしてください                                                                                                    | <u>.)</u>                                   |                                                          |                                |  |
|-----------------------------|------------------------|----------------------------------------------------------------------------------------------------|---------------------------------------------|----------------------------------------------------------|--------------------------------|--|
| 氏名                          |                        | 姓:飛立 名                                                                                                    | : 太郎                                        |                                                          |                                |  |
| フリガナ                        |                        | 姓:トビタテ 名                                                                                                    | : タロウ                                       |                                                          |                                |  |
| ローマ字                        |                        | 姓:Tobitate 名                                                                                                    | : Taro                                      |                                                          |                                |  |
| 国籍                          |                        | 日本国籍 ▼ ※日本国籍を有                                                                                                    | する又は日本への永住                                  | が許可されている方が対象となります。                                       |                                |  |
| 性別                          |                        | 男                                                                                                    |                                             |                                                          |                                |  |
| 生年月日                        |                        | 1996/10/03 2017年4月1日                                                                                                    | 3現在の年齢:20歳                                  | (※30歳以下であること)                                            |                                |  |
| 顏写真                         |                        |                                                                                                    | カレンダから選択も<br>保存済みの画像デ<br>※すぐに削除されま          | しくは、直接入力(YYYY/MM/DD)が可<br>一タを削除できます。<br>ます。この操作は取り消せません。 | 能です。                           |  |
| 2017年4月1日<br>大学等の情報<br>ださい。 | 現在の在籍<br>を入力してく        | ファイルサイズ1MB以内に縮小<br>ファイル形式はJPG/JPEG/PNGで<br>※ドラッグ&ドロップでファイル<br>ファイル選択                                                                                 | してください。<br>お願いします。<br>を選択できます。<br>このボタンから顔3 | 写真を選択し、一時保存/学校への申                                        | 請を                             |  |
| l                           | 学校等名                   | トビタテ大学                                                                                                    | 行うことで、顔写真                                   | が登録・変更されます。                                              |                                |  |
|                             | 所属学部/研究科/<br>学科/専攻/コース | 理学部数学科                                                                                                    |                                             |                                                          |                                |  |
| 在籍大学等の情報<br>※2017年4月1日      | 課程                     | 学部  ▼                                                                                                    |                                             |                                                          |                                |  |
| 現在の予定                       | 学年                     | 4年                                                                                                    |                                             |                                                          |                                |  |
|                             | 卒業予定日                  | 本制度で留学中は、必ず日本の大<br>場合、採用となっても支援するこ<br>2018/03/31                                                                                                    | 学等に在籍をしている<br>とが適わず、採用を辞                    | ことが、派遣留学生の要件となっています。<br>退していただくこととなってしまいますので             | 万が一要件を満たしていない<br>ご必ず確認をしてください。 |  |
|                             | 国/都道府県                 | 東京都                                                                                                    | カレンダから選択                                    | もしくは、直接入力(YYYY/MM/DD)が                                   | 可能です。                          |  |
|                             | 設置形態                   | <b>国立</b> ▼                                                                                                    |                                             |                                                          |                                |  |
| 卒業高校等の情報                    | 高校等名                   | 高校ではなく、高等専門学校(本科)、専修学校(高等課程)を卒業した場合も記入してください。<br>トビタテ大学附属高等学校                                                                                        |                                             |                                                          |                                |  |
|                             | 高校等での<br>トビタテ利用        | 高校生コースで「トピタテ!留学JAPAN 日本代表プログラム」に合格し、留学した場合は「有」を、それ以外の場合には「無」を<br>選択してください。<br>無▼                                                                     |                                             |                                                          |                                |  |
| 進諮情報( <del>任皇</del> )       |                        | 2017年4月以降に他大学等に進学・転学予定の場合、大学等名を記入してください。<br>他大学等に進学・転学予定の場合は、進学・転学先の受入れ大学等担当者に奨学金支給事務手続き等を引き続き対応してもらうよう、必ず連絡をとってください。                                |                                             |                                                          |                                |  |
| 過去の海外経験[任意]                 |                        | 過去の海外での生活、留学、旅行<br><sup>©</sup> <sup>©</sup> <sup>©</sup> <sup>©</sup> <sup>©</sup> <sup>©</sup> <sup>©</sup> <sup>©</sup> <sup>©</sup> <sup>©</sup> | など自身の海外経験に                                  | ついて記入してください。                                             |                                |  |

※1時間に1回は、必ず一時保存するようにしてください。

一時保存

#### 2. 留学計画の概要 ※こちらに記入例がありますので、参考にしてください

|                                                                                      |                                                            | 自身の留学計画にタイトルをつけてください。                                                                                                    |  |  |  |
|--------------------------------------------------------------------------------------|------------------------------------------------------------|----------------------------------------------------------------------------------------------------|--|--|--|
| 留学計画のタイトル                                                                            |                                                            |                                                                                                    |  |  |  |
|                                                                                      |                                                            | 入川文子致:10/65文子                                                                                                    |  |  |  |
| 留字計画の分野                                                                              |                                                            |                                                                                                    |  |  |  |
|                                                                                      |                                                            | ●実践活動について<br>トビタテ!留学JAPAN日本代表プログラムでは、座学や知識の蓄積型ではなく「実社会との接点をもつ」実践活動が含まれる<br>留学による多様な学びを重視し、学生が自ら定めた明確な目的と意欲的な目標に基づき立案した実践活動の含まれる留学計画を支援します。 実践活動に関しては、留学先機関の確定有無よりも、計画内容が留学の目的に沿っているかどうかを重視します。                                                             |  |  |  |
|                                                                                      |                                                            | <u>u</u>                                                                                                    |  |  |  |
| 留学計画の目的と概要                                                                           |                                                            |                                                                                                    |  |  |  |
| <ul> <li>※<u>実践活動部分には</u></li> <li>※下線をひくには、算<br/>態にしてUボタンを<br/>押した状態で文字を</li> </ul> | <u>F線をひいてください</u><br>実践活動部分を選択状<br>を押すか、Uボタンを<br>を入力してください |                                                                                                    |  |  |  |
|                                                                                      |                                                            | ○○○○○○○○○○○○○○○○○○○○○○○○○○○○○○○○○○○○○                                                                                                    |  |  |  |
| 留学計画に含まれる実践活動                                                                        |                                                            | 以下、留学計画に含まれる実践活動の内容にあてはまるものを選択してください。(複数選択可)<br>※支援企業コラボインターンシップを選択した場合には、企業名を選択してください。<br><b>選択可能</b><br><sup>インターンシップ(有給)</sup><br><sup>ボランティア</sup><br>PBL<br>フィールドワーク<br>その他<br>「項目を選択して、右矢印ボタン又は左矢印ボタンを押すと、未選択⇔選択済み<br>を変更できます。項目をダブルクリックでも同様に変更できます。 |  |  |  |
|                                                                                      |                                                            | 支援企業コラボインターンシップ名: KDDI株式会社 ▼                                                                                                    |  |  |  |
| 申請コース選択の理由                                                                           |                                                            | ○○○○○○○○○○○○○○○○○○○○○○○○○○○○○○○○○○○○                                                                                                    |  |  |  |
|                                                                                      | 開始日                                                        | 開始日とは、出入国の日ではなく、実際の留学開始日(授業、実習、実践活動等の開始日等)のことになります。<br>2017/08/03                                                                                                    |  |  |  |
| 留学計画期間                                                                               | 終了日                                                        | 終了日とは、出入国の日ではなく、実際の留学終了日(授業、実習、実践活動等の終了日等)のことになります。<br>卒業予定日以前を入力してください。<br>2017/11/28 卒業予定日: 2018/03/31                                                                                                    |  |  |  |
|                                                                                      |                                                            | *1 留学期間が、28日以上2年以下となるように終了日を入力してください。                                                                                                    |  |  |  |

 田子期間か、28日以上2年以下となるように終了日を入力してください
 カレンダから選択もしくは、直接入力(YYYY/MM/DD)が可能です。

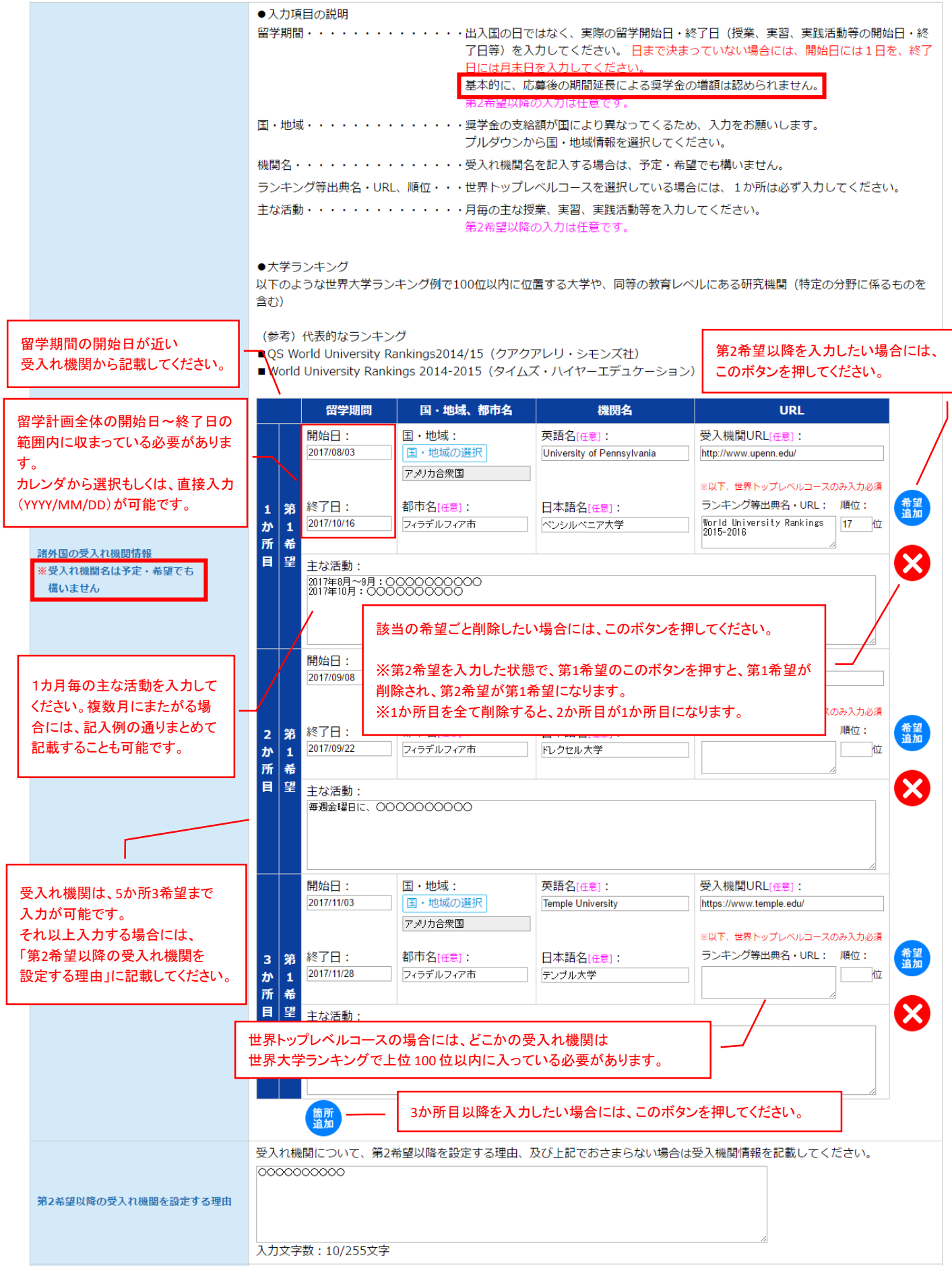

| 授業料由諸予定                        |                 | 第1希望の計画で授業料が発生するかどうかを選択してください。<br>見込みでも構いません。なお、「無」を選択した後に授業料が発生した場合は、採否結果の通知を受けるまでに大学に連絡してく                                                                                                    |  |  |  |  |
|--------------------------------|-----------------|----------------------------------------------------------------------------------------------------|--|--|--|--|
|                                |                 | ださい。                                                                                                    |  |  |  |  |
|                                |                 | <u>有</u> ▼                                                                                                    |  |  |  |  |
|                                | 本制度外受給          | 本制度以外に受給希望、予定の給付型奨学金や留学中に受給希望、予定の給与等の報酬の有無をプルダウンより選択してください。<br>「有」を選択した場合は、以降の4項目を入力してください。                                                                                                    |  |  |  |  |
|                                | 受给予定纵刻          |                                                                                                    |  |  |  |  |
| 本制度以外に受給予                      | 又和了之物政          | 000,000 これらの項目を入力してください。                                                                                                    |  |  |  |  |
| 定(申請予定、申請                      | 又結ず走月致          |                                                                                                    |  |  |  |  |
| 中含む)の給付型奨<br>学金や給与等の報酬<br>について | 受給予定月額<br>※自動計算 | 供給予定の給付型奨学金や受給予定の給与等の平均月額が、大学全国コースの場合は奨学金の月額(12万円、16万円)、大学オー<br>プンコースの場合は6万円を超えている場合、支援の対象になりませんので留意してください。<br>50,000円                                                                                                    |  |  |  |  |
|                                | 受給形態            | 在籍大学等以外の機関による奨学金 ▼                                                                                                    |  |  |  |  |
|                                | 給付型奨学金・<br>報酬名  | 受給予定(希望)の奨学金名や、報酬名を入力<br>インターンシップ等による給与の場合は、インターンシップ先の企業や機関名を入力してください。<br>00000000000                                                                                                    |  |  |  |  |
| 学修の成果及びその淵定方法                  |                 | <ul> <li>以下、学修の成果及びその測定方法の内容にあてはまるものを選択してください。(複数選択可)</li> <li> <b>選択可能</b><br/>単位・学位取得<br/>その他         の他         の         の</li></ul>                                                                                                    |  |  |  |  |
| 期待できる学修・実践活動の成果の活用             |                 | 留学後、大学在学及び卒業後にどのように成果を活用するかを入力してください。<br>応募要項に記載のあるとおり、多様性人材コース以外のコースは、将来的に産業界を中心に活躍する意欲のある学生を支援するこ<br>となっています。産業界を中心とした活用イメージ、キャリア等を可能な範囲で入力してください。在籍課程や年齢により具体性<br>は変わることは勘案します。<br>多様性人材コースに関しては、「産業界に限らず多様な分野で活躍が期待できる学生」となっています。<br>○○○○○○○○○○○○○○○○○○○○○○○○○○○○○○○○○○○○ |  |  |  |  |

※1時間に1回は、必ず一時保存するようにしてください。

一時保存

| 4. | 留学計画の実現可能性                              | ※こちらに記入例がありますので、 | 参考にしてください  |
|----|-----------------------------------------|------------------|------------|
|    | H I H H Y Y Y Y Y Y Y Y Y Y Y Y Y Y Y Y |                  | 2010000000 |

| 留学計画の実現のため     | の取組                     | ○○○○○○○○○○○○○○○○○○○○○○○○○○○○○○○○○○○○○                                                                                                    |
|----------------|-------------------------|----------------------------------------------------------------------------------------------------|
| 参加予定プログラム      |                         | 以下、参加予定の留学プログラムであてはまるものを選択してください。(複数選択可)<br><b>落抜可能</b><br>在籍大学等の交換留学<br>在籍大学等の留学プログラム(交換留学以外)<br>留学プログラムに参加しない<br>・<br>・<br>・<br>・<br>・<br>・<br>・<br>・<br>・<br>・<br>・<br>・<br>・                                                                      |
| 参加予定プログラム名     | I                       | 000000000                                                                                                    |
| 参加予定プログラム実施機関名 |                         | 参加プログラムで、在籍大学等以外を選択した場合には、記入してください。<br>0000000000                                                                                                    |
| 語学能力           | 英語[ <u>任章</u> ]         | TOEIC       680       点       ※点数範囲:10~990点         TOEFL(iBT)       点       ※点数範囲:0~120点         IELTS       55       点       ※点数範囲:1.0~9.0点         英検       選択してください▼         その他の語学能力試験、資格等の点数・結果など、英語能力を測れるような内容を記入してください。         入力文字数:0/255文字 |
|                | その他言語 <mark>[任集]</mark> | 英語以外で使用できる言語を記入してください。複数ある場合は、すべて記入してください。         〇〇〇〇〇〇〇         英語以外の言語の能力試験の点数やその他資格の結果、語学能力を測れるような内容を記入してください。         〇〇〇〇〇〇〇〇〇〇〇         〇〇〇〇〇〇〇〇〇〇〇〇〇〇〇〇〇〇〇〇〇〇〇〇〇〇〇〇〇〇〇〇〇〇〇〇                                                                  |

※1時間に1回は、必ず一時保存するようにしてください。

一時保存

|                      | _                                                                                                    | 保存済みの自由記述・受入れ許可書等ファイルを削除できます。                                                                                                    |
|----------------------|----------------------------------------------------------------------------------------------------|----------------------------------------------------------------------------------------------------|
| 5. 自由記述欄 ※こちらに記入例があり | ますので、参考にしてください                                                                                                    | ※すぐに削除されます。この操作は取り消せません。                                                                                                    |
|                      | ファイルは登録済みてす(登録日時:<br>※内容を確認するとは、ここをクリッ                                                                                                    | 2016/08/21 14:14:53 ファイルサイズ : 1.84MB)<br>クしてください。                                                                                                    |
|                      | 以下の4項目について自由記述してく                                                                                                    | ださい。                                                                                                    |
|                      | ①留学によってどんな自分になりたい<br>②困難を克服した経験<br>③トビタテ!留学JAPAN日本代表プロ<br>④その他アピールできるポイント                                                                             | のか<br>グラムに対して自身が貢献できると考えること。                                                                                                    |
|                      | ※様式は自由です。<br>※①~④の4項目については、A4サ-<br>※写真、画像、グラフ等の挿入、貼り<br>※PDFデータ形式で提出してください                                                                            | イズで 2 ページ分までとします。<br>付けは自由です。<br>。 (作成ソフトは問いません)                                                                                                    |
| 自由記述                 | 【受入れ許可書等】<br>現時点である場合は、本様式と共にPE                                                                                                    | DFデータ形式で統合して提出してください。                                                                                                    |
|                      | ※この自由記述様式及び受入許可書等<br>※合計ファイルサイズが 2 MB以内であ<br>ません。<br>※ドラッグ&ドロップでファイルを選                                                                                | (任意)のファイルサイズは、合計2MB以内で収まるように作成してください。<br>あれば、受入れ許可書等を①~④の4項目の2ページに加えて(3ページ以降に結合)も構い<br>択できます。                                                         |
|                      | 【PDFデータの統合方法】<br>自由記述と受入れ許可書の統合方法に<br>この手順で作成するのが難しい場合は<br>1.自由記述は、MS-WORD、MS-Exce<br>2.受入れ許可書が紙の場合は、スキャ<br>3.2つのPDFファイルを結合するツー,<br>※PDFファイルの結合ツールは、イ | ついて一般的な方法をご紹介します。<br>、学校事務局へご相談ください。<br>el、MS-PowerPointなどで作成し、PDF形式で保存します。<br>ンしてPDF化してください。<br>ルで1ファイルにします。<br>ンターネットで検索して頂くと無償/有償の様々なツールが提供されています。 |
|                      | ファイル選択                                                                                                    | このボタンから自由記述・受入れ許可書等ファイルを選択し、一時保存/学校への<br>申請を行うことで、自由記述・受入れ許可書等ファイルが登録・変更されます。                                                                         |
|                      | ※1時間に1回は、必3<br>全ての事項を確認                                                                                                    | ず一時保存するようにしてください。<br>まった<br>8(チェック)する必要があります。                                                                                                    |

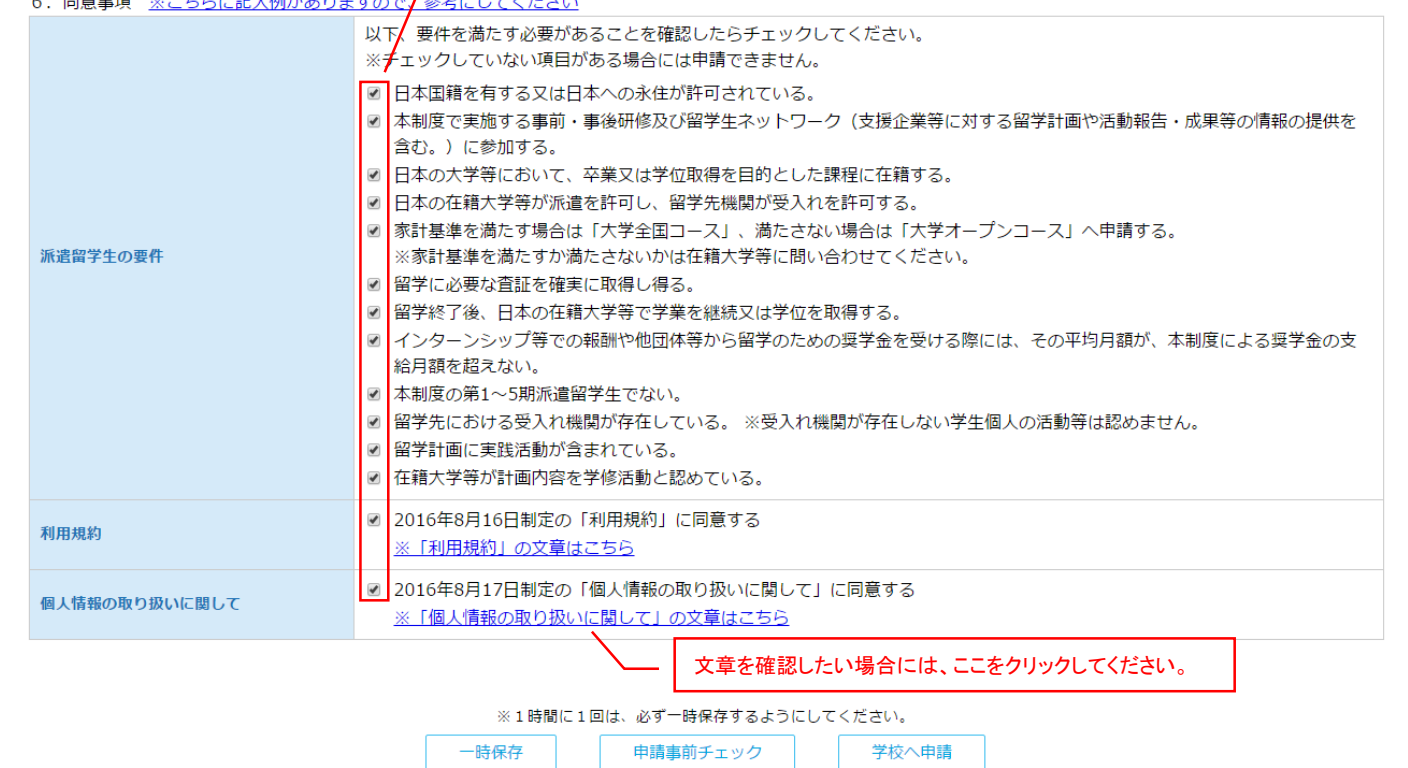

# 日本学生支援機構第二種奨学金

## 家計基準提出書類の参考(学部学生対象)

| 家計支持者(父母。<br>まかないつ はままか                         | 父母がいない場合は代わって<br>ません)                       | 「家計を支えている人)(              | の収入に関する証明書を用意してください(退職金                                                   |
|-------------------------------------------------|---------------------------------------------|---------------------------|---------------------------------------------------------------------------|
| すめな収入は名まれ<br>D入に関する証明書                          | ませんル。<br>は、次の人のものが必要です                      |                           |                                                                           |
| D 父母がいる場合                                       |                                             | 。<br>→ 父母それぞれの            | の証明書                                                                      |
| 2) 一人親の場合(<br>3) 父母が両方とも                        | 両親が離婚している場合を含<br>いない場合                      | む) → 父または母(ス<br>→ 父母に代わって | ↓人と生計をともにしている人)の証明書<br>家計を支えている人(2人いれば2人それぞれ)の証                           |
| 注)由认日現在でく                                       | ◇母等無職・無収入の場合                                |                           |                                                                           |
| D 配偶者が専業主                                       | 婦(夫)で扶養になっていて                               | も収入(無収入を含む)               | の証明書が必要です(例1参照)。父または母に収                                                   |
| ない場合は、収入                                        | がないことの証明書(所得金                               | 額の円と記載のある「所               | 得証明書」等。その時点で取得できる直近の年の                                                    |
| 可)を提出してく                                        | ださい。                                        |                           |                                                                           |
| 2) 現在の生活費が                                      | どのようにまかなわれているか                              | いにより、それに対応する              | 証明書が必要です。                                                                 |
| 3) 遺族年金、生活                                      | 保護費、祖父母からの援助等                               | 、非課税の収入について               | も、給与所得として取り扱います。                                                          |
|                                                 | 状態                                          | 書類必要(〇)·不要(×)             | 必要書類                                                                      |
|                                                 | 父:会社員                                       | 0                         | 源泉徵収票                                                                     |
| 例 1                                             | 母:無収入<br>(専業主婦など)                           | 0                         | 所得金額0円と記載のある所得証明書<br>または非課税証明書                                            |
| 151.0                                           | 父:会社員                                       | 0                         | 源泉徴収票                                                                     |
| 191 2                                           | 母:パート                                       | 0                         | 源泉徴収票                                                                     |
|                                                 | 父:自営業                                       | 0                         | 確定申告書(第一表と第二表)                                                            |
| 例 3                                             | 母:無収入<br>(専業主婦など)                           | 0                         | 所得金額 O 円と記載のある所得証明書<br>または非課税証明書                                          |
| 151 4                                           | 父:自営業                                       | 0                         | 確定申告書(第一表と第二表)                                                            |
| 179 4                                           | 山・フィート                                      | 0                         | 源泉徴収票                                                                     |
| 例 5                                             | 母または父:会社員                                   | 0                         | 源泉徴収票                                                                     |
| ※-人親の場合                                         | 祖父:年 金                                      | Х                         | (書類不要)                                                                    |
| <b>Ø</b> 16                                     | 母または父:会社員                                   | 0                         | 源泉徴収票                                                                     |
| 例 6                                             | 兄:会社員                                       | х                         | (書類不要)                                                                    |
| <b>例 6</b><br>※一人親の場合                           | 四本たけ()・パート                                  | 0                         | <ul> <li>源泉徴収票</li> <li>援助の年額の証明</li> <li>(様式自由:援助者が作成し、署名・押印)</li> </ul> |
| 例 6<br>※一人親の場合<br>例 7<br>※一人親の場合                | (祖父母からの援助あり)                                |                           |                                                                           |
| 例6<br>※一人親の場合<br>例7<br>※一人親の場合                  | (祖父母からの援助あり)<br>父:会社員                       | 0                         | 源泉徽収票                                                                     |
| 例6<br>※一人親の場合<br>例7<br>※一人親の場合<br>例8<br>※家計支持者が | 母または文:ハート<br>(祖父母からの援助あり)<br>父:会社員<br>母:パート | 0                         | 源泉徽収票<br>源泉徽収票                                                            |

### 日本学生支援機構第二種奨学金

### 家計基準提出書類の参考(大学院生対象)

2 収入に関する証明書類(平成26年1月~12月分・コピー可) 本人及び配個者(配個者については定職収入がある場合のみ)の証明書が必要です。

なお、生活費や授業料等の支払いに対し、収入金額が合理的な金額であるよう申告してください。収入の合計金額を「O」万円とする等、学費や生活費に不十分な額とはしないでください。

### (1) 収入の種類と「【用紙②】収入計算書」及びスカラネットに記入・入力すべき内容

|            | 3                  | 対象者  |     | サルママナなのう                                 | きつ オペキ4年4月の回し 今朝                     |                                                                                                    | 计管查语                                                                            |
|------------|--------------------|------|-----|------------------------------------------|--------------------------------------|----------------------------------------------------------------------------------------------------|---------------------------------------------------------------------------------|
|            | 本                  | 人 配偶 | 者   | 該目する王代成人                                 | 80                                   | スタイさ1年2000人並領                                                                                                    | 注意争填                                                                            |
|            | _                  | 0 0  |     | 勤務条件が常勤で<br>ある場合の収入                      | 給与所得者の場合、                            | 「平成26年分源泉歡収票」の支払金額                                                                                                    | 給与所得とは給与・賞与、専従者<br>給与等を指します。                                                    |
| 上開         |                    |      |     |                                          | 給与所得者以外(個<br>申告書(控)」の「<br>書(控)」の「所得金 | 人事業主等)は「平成26年分所得税の確定<br>新得金額」、又は「平成26年分市県民税申告<br>蛤額」                                                                         |                                                                                 |
| j          |                    | ) -  |     | 定職以外の収入                                  | 複数の支払い元がある場合は、収入の合計金額                |                                                                                                    | 客直・ビルの管理人等の場合、「週<br>当たりの就労時間」には拘束時間<br>ではなく実動時間をスカラネット<br>に入力してください。            |
| 父母等からの給付額  | 2002 C             | 0 -  |     | 本人の日常生活に<br>おいて、父母等の<br>家計から支出され         | 自宅通学者                                | 食費・住居費など金銭・物品を問わず、本人<br>の日常生活において、一般的に家計から支出<br>されるものを金額に算定し、更に、授業料・<br>通学費・小遣い等、本人に支給又は本人に代<br>わって家計から支出した金額も算定して合計<br>した金額 | 日常生活費(食費・住居費・光熱<br>費等)については、世帯全体の年<br>間経費を家族数で割ったものを本<br>人への年間給付額とみなしてくだ<br>さい。 |
|            | <b>ロ</b><br>丁<br>領 |      | 260 | 200                                      |                                      | 金銭・物品を問わす、本人が父母等により<br>給付を受けた金額、及び父母等が本人に代<br>わって負担した金額の合計額                                                                  | 父母等からの仕送りによる、授業<br>料・住居費・光熱費の支出等を指<br>します。                                      |
| 141-12-244 |                    | ) -  |     | 1年間に受けたす<br>べての給付・貸与<br>奨学金              | 1年間の奨学金の合語                           | 计链                                                                                                    | 現在申込中のものは除きます。                                                                  |
| 101011     |                    | ) -  |     | 上記いずれにも当<br>てはまらない収入<br>及び預貯金の取り<br>崩し額等 | 失業給付・児童扶養                            | 手当等の受給額、預貯金取り崩しの合計額                                                                                                    | 預貯金の取り崩しについては、(注<br>1)をご覧ください。                                                  |

(注1) 預貯金を取り崩して生活をしている場合は、「その他の収入」に取り崩した預貯金額を入力してください。

(注 2)本人の日常生活を営む上でかかる費用が父母等の家計より支出されている場合は、その顔を「父母等からの給付額」欄に入力してください。
(注 3)前年(平成 26 年)の収入金額に対して、本年(平成 27 年)の収入見込額に変動がある場合は、本年見込額も入力する必要があります。

(注3) 前年(平成26年)の収入金額に対して、本年(平成27年)の収入見込額に変動がめる場合は、本年見込額も入力する必要があります 前年と変動がない場合、本年見込額の記入・入力は不要です。

(2) 収入に関する必要な証明書(証明書はコピー可です。提出された証明書は返却できません。)

「【用紙②】 収入計算書」に必要事項を記入し、該当する証明書を添付のうえ、学校に提出してください。

| 平成26年(1月〜<br>12月)の証明書の<br>提出が必要な場合     | 定職収入がある場合   | 源泉徴収票(給与所得者)<br>所得税の確定申告書(控)(給与所得者以外)<br>*確定申告書(控)に受付印がない場合は市区町村役場発行の所得証明書も必要<br>*電子申告を行った場合は、「申告内容確認票」に「受付結果(受信通知:「メール詳細」画面)」<br>または「即時通知」を添付 |  |  |  |
|----------------------------------------|-------------|----------------------------------------------------------------------------------------------------|--|--|--|
|                                        | アルバイト収入の場合  | アルパイト先の源泉徴収票、給与支払証明書 等                                                                                                    |  |  |  |
|                                        | 父母等からの給付額   | 給付の年額の証明(【用紙②】「収入計算書」裏面:父母等が記入、自署・押印)                                                                                                    |  |  |  |
|                                        | 奨学金を受けている場合 | 奨学生採用決定通知<br>奨学金受給額を証明する書類                                                                                                    |  |  |  |
|                                        | その他         | 雇用保険受給資格者証、各種手当の通知書、生活費の出し入れに使用している預貯金通帳(ロ<br>座名義人と直近3か月程度の記帳部分)のコピー等                                                                          |  |  |  |
|                                        |             |                                                                                                    |  |  |  |
| 上記以外に平成27<br>年の証明書も併せ<br>て提出が必要な場<br>合 | 収入に変動がある場合  | 給与明細・年収見込証明書(定職・アルバイト収入がある場合)<br>退職証明書<br>当該収入を証明できる書類(奨学金・その他の収入がある場合は、上記の平成26年の取扱い<br>と同様)                                                   |  |  |  |

(注)「収入計算書」について

・収入金額を推算する必要がある場合は、裏面の余白に計算式を記入してください。

・支出項目については、「日常生活費」「授業料(設備拡充費、実習費等は含まない授業料年額)」「通学費」「その他の費用」に分類し、

それぞれ支出した金額を自己申告により記入してください(証明書不要)。

・本年見込用について前年と変動が無い場合、収入見込額欄及び支出見込額欄の記入は不要です。